## 限時登錄步驟教學:手機APP版

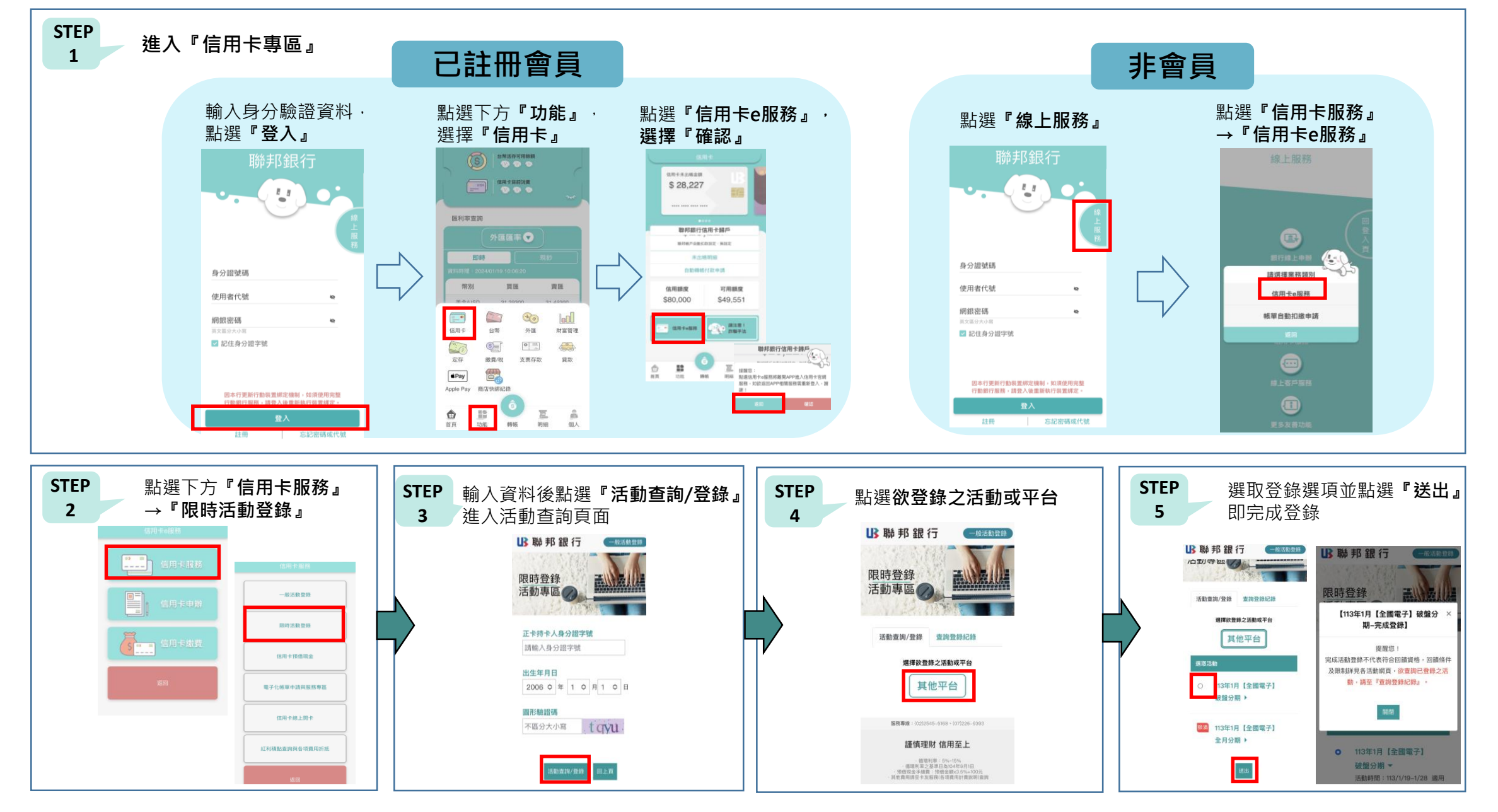

※提醒您!請於活動指定登錄開放期間再點選『活動查詢/登錄』進入活動查詢頁面,以免影響登錄資格。

## 限時登錄步驟教學:網頁版

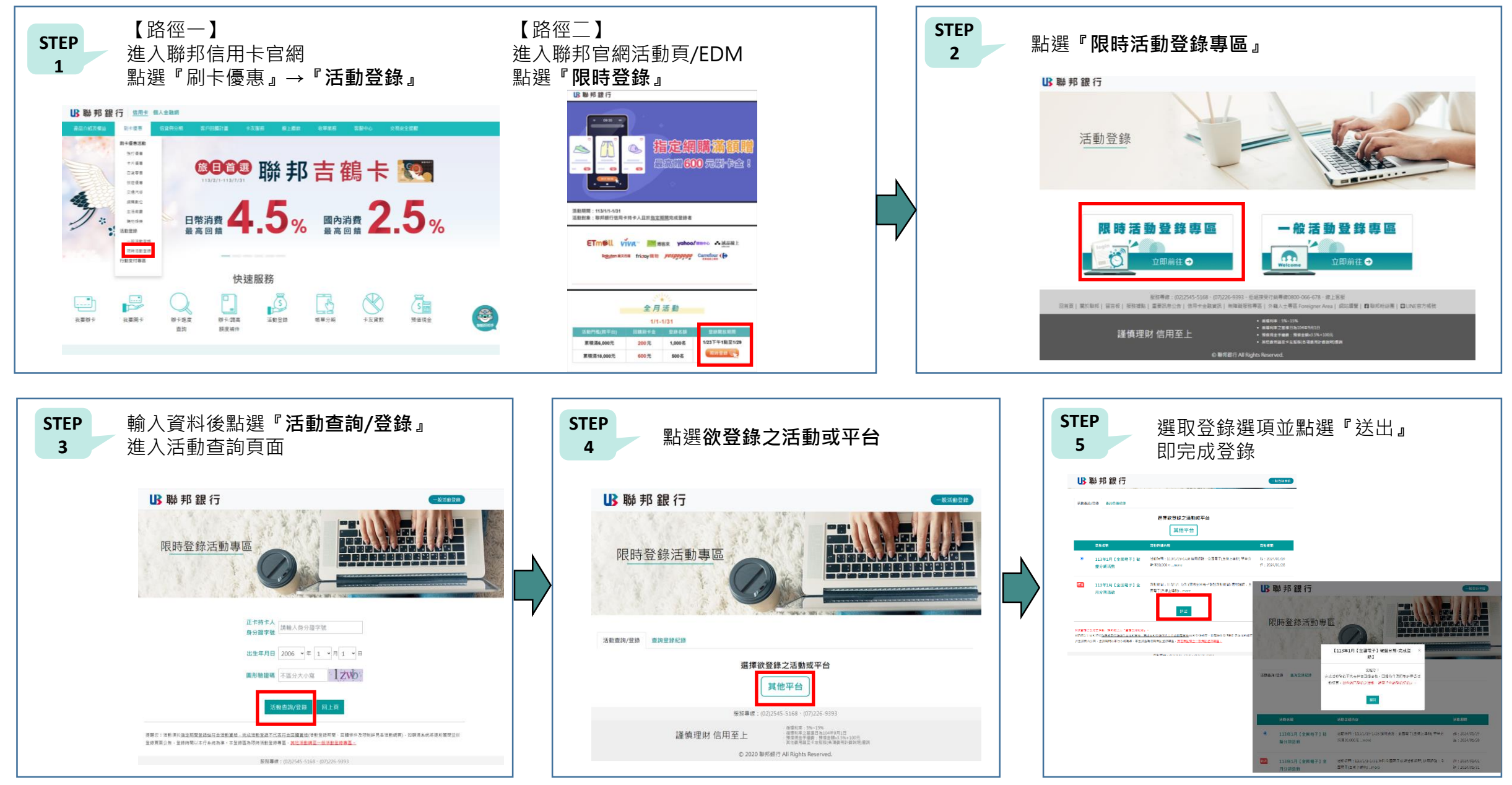

※提醒您!請於活動指定登錄開放期間再點選『活動查詢/登錄』進入活動查詢頁面,以免影響登錄資格。